## How to Create Dealer Credit Card with no Site Batch Details

- 1. Make sure that a Vendor to use has Credit Card Reconciliation Setup. To setup a vendor, refer to How to Setup Vendor that will be used on Dealer Credit Card transaction.
- 2. Go to Credit Card Reconciliation > Dealer Credit Cards and click New button.

| Dealer Credit Cards      |           |        |           |          |   |       |     |                   |                |              | ^ 🗆  |
|--------------------------|-----------|--------|-----------|----------|---|-------|-----|-------------------|----------------|--------------|------|
| New Save Search Delete   | Undo Imp  | port ( | Close     |          |   |       |     |                   |                |              |      |
| Details Summary Audit    | Log (0)   |        |           |          |   |       |     |                   |                |              |      |
| Vendor                   |           | ✓ Log  | cation    |          |   | Gross |     | 0.00              | CCD Ref No * C | reated On Sa | ve   |
| Bank *                   |           | ~ Da   | ste *     |          |   | Fees  |     | 0.00              |                |              |      |
| AP Type 🔸                |           | ~ Ref  | eference  |          |   | Net   |     | 0.00              |                |              |      |
| Distribution Information |           |        |           |          |   |       | Sit | e Batch Details   |                |              |      |
| × Remove                 |           |        |           |          |   |       | ×   | Remove            |                |              |      |
| ✓ Site No.*              | Site Name | Si     | iite Type | Customer | ( | Gross |     | Batch No.         | Gross          | Fees         | Net  |
| ~                        |           |        |           |          |   | 0.00  |     |                   | 0.00           | 0.00         | 0.0  |
| 7                        |           |        |           |          |   |       |     |                   |                |              |      |
| Distributed Totals:      |           |        |           |          |   | 0.00  |     | Batch Totals:     | 0.0            | 0.00         | 0    |
| Balance To Distribute:   |           |        |           |          |   | 0.00  |     | Balance To Distri | bute: 0.0      | 0.00         | 0    |
| ? 🗇 🗘 🖂 Ready            |           |        |           |          |   |       |     |                   | Id d Pag       | a [ 4        | lof1 |

3. Select Vendor on the vendor combo box field. Bank, AP Type and Location will get populated with the setup defaults on the vendor.

| Jealer Credit Cards       |             |                               |                   |        |                 |                 |           |             |      |
|---------------------------|-------------|-------------------------------|-------------------|--------|-----------------|-----------------|-----------|-------------|------|
| New Save Search Delet     | e Undo Impo |                               |                   |        |                 |                 |           |             |      |
| Details Summary Audit     | t Log (0)   |                               |                   |        |                 |                 |           |             |      |
| Vendor 1005234            | 、<br>、      | <ul> <li>Location</li> </ul>  | 0001 - Fort Wayne | Gross  | 0               | 0.00 CCD Ref I  | No + Crea | ated On Sav | e    |
| Bank * 125-526-5245       |             | - Date -                      |                   | E Fees | 0               | 0.00            |           |             |      |
| AP Type 🔺 Credit On Accou | nt N        | <ul> <li>Reference</li> </ul> |                   | Net    | 0               | 0.00            |           |             |      |
| Distribution Information  |             |                               |                   |        | Site Batch Deta | ails            |           |             |      |
| × Remove                  |             |                               |                   |        | × Remove        |                 |           |             |      |
| Site No.*                 | Site Name   | Site Type                     | Customer          | Gross  | Batch No.       | G               | ross      | Fees        | Net  |
| ~                         |             |                               |                   | 0.00   |                 |                 | 0.00      | 0.00        | 0.00 |
|                           |             |                               |                   |        |                 |                 |           |             |      |
| Distributed Totals:       |             |                               |                   | 0.00   | Batch Totals    |                 | 0.00      | 0.00        |      |
| Balance To Distribute:    |             |                               |                   | 0.00   | Balance To I    | <br>Distribute: | 0.00      | 0.00        | 0.   |
| ? 🔘 🖓 🖂 Edited            |             |                               |                   |        |                 |                 | Page      | 1           | of 1 |

- 4. Enter date or select from date picker.
- 5. Enter Reference.
- In the Distribution Information Panel, click the Site No. combo box and select the added Dealer Site or Company Owned Site. Let us use Dealer Site on this scenario:

|           | Summary Aud       | lit Log (1)   |        |           |                   |   |       |               |           |               |        |    |
|-----------|-------------------|---------------|--------|-----------|-------------------|---|-------|---------------|-----------|---------------|--------|----|
| endor     | 1005234           |               | Loca   | ation     | 0001 - Fort Wayne |   | Gross |               | 0.00      | CD Ref No * D | DC-15  |    |
| ank 🔹     | 125-526-5245      |               | ~ Date | e i       | • 6/14/2017       |   | Fees  |               | 0.00      |               |        |    |
| P Type 🔸  | Credit On Acco    | unt           | ✓ Refe | erence    | Ref 01            |   | Net   |               | 0.00      |               |        |    |
| Distribut | ion Information   |               |        |           |                   |   |       | Site Batch De | tails     |               |        |    |
| × Remov   | /e                |               |        |           |                   |   |       | × Remove      |           |               |        |    |
| Site N    | ۱o.*              | Site Name     | Site   | e Type    | Customer          | 0 | Gross | Batch No.     |           | Gross         | Fees   | Ne |
| Site 1    | 123 ~             | Site 123 Desc | : De   | aler Site | RCP Customer      |   | 0.00  |               |           | 0.00          | 0.00   | (  |
|           |                   |               |        |           |                   |   | •     |               |           |               |        |    |
| Distri    | buted Totals:     |               |        |           |                   |   | 0.00  | Batch Tot     | als:      | 0.0           | 0 0.00 | )  |
|           | ce To Distribute: |               |        |           |                   |   | 0.00  | Balance T     | o Dietrib | ute: 0.0      | 0 0.00 |    |

(1)

Note:

If Dealer Site > Shared Fees is unchecked, Site Type will display 'Dealer Site'.

If Dealer Site > Shared Fees is checked, Site Type will display 'Dealer Site Shared Fees'.

If Company Owned > Pass Through AR is unchecked, Site Type will display 'Company Owned'.

If Company Owned > Pass Through AR is checked, Site Type should displayed 'Company Owned Passed Thru'.

## 7. Enter Gross

| Dealer Cre | dit Cards          |               |               |                               |               |         |      |       |       |                        |                        |        |          |
|------------|--------------------|---------------|---------------|-------------------------------|---------------|---------|------|-------|-------|------------------------|------------------------|--------|----------|
|            |                    |               |               |                               |               |         |      |       |       |                        |                        |        |          |
| Details    | Summary Au         | dit Log (0)   |               |                               |               |         |      |       |       |                        |                        |        |          |
| Vendor     | 1005234            |               |               | <ul> <li>Location</li> </ul>  | 0001 - Fort W | layne   |      | Gross |       | 0.00 C                 | CD Ref No * Created On | Save   |          |
| Bank 🔺     | 125-526-5245       |               |               | ✓ Date                        | + 6/14/2017   |         |      | Fees  |       | 0.00                   |                        |        |          |
| AP Type 🔺  | Credit On Acco     | ount          |               | <ul> <li>Reference</li> </ul> | Ref-01        |         |      | Net   |       | 0.00                   |                        |        |          |
| Distribut  | ion Informatio     | n             |               |                               |               |         |      |       |       | Site Batch Details     |                        |        |          |
| × Remo     | /e                 |               |               |                               |               |         |      |       |       | × Remove               |                        |        |          |
| Site N     | io.*               | Site Name     | Site Type     |                               | Customer      | Gross   | Fees |       | Net   | Batch No.              | Gross                  | Fees   | Net      |
| Site 1     | 23                 | Site 123 Desc | Dealer Site S | Shared Fees                   | RCP Customer  | 100     | 0.00 | 1     | 00.00 |                        | 0.00                   | 0.00   | 0.00     |
|            |                    |               |               |                               |               | 0.00    | 0.00 |       | 0.00  |                        |                        |        |          |
|            |                    |               |               |                               |               |         |      |       |       |                        |                        |        |          |
|            |                    |               |               |                               |               |         |      |       |       |                        |                        |        |          |
|            |                    |               |               |                               |               |         |      |       |       |                        |                        |        |          |
|            |                    |               |               |                               |               |         |      |       |       |                        |                        |        |          |
|            |                    |               |               |                               |               |         |      |       |       |                        |                        |        |          |
|            |                    |               |               |                               |               |         |      |       |       |                        |                        |        |          |
| •          |                    |               |               |                               |               |         |      |       | •     |                        |                        |        |          |
| Distri     | buted Totals:      |               |               |                               |               | 100.00  | 0.00 | 1     | 00.00 | Batch Totals:          | 0.00                   | 0.00   | 0.00     |
| Balar      | ice To Distribute: |               |               |                               |               | -100.00 | 0.00 | -1    | 00.00 | Balance To Distribute: | 100.00                 | 0.00   | 100.00   |
| ? 🗘        | 🖓 🖂 Edite          | d             |               |                               |               |         |      |       |       |                        | H A                    | Page 1 | of 1 🕨 🕅 |

## (i) Note:

If Enter Total As field from Entity > Vendor > Credit Card Reconciliation > Defaults tab is set to 'Net', Gross field should be disabled.

## 8. Enter Fees

|                       | Audit Log (0) |                        |               |            |       |        |       |                    |                         |        |   |
|-----------------------|---------------|------------------------|---------------|------------|-------|--------|-------|--------------------|-------------------------|--------|---|
| endor 1005234         |               | ✓ Loca                 | tion 0001 - F | ort Wayne  |       | Gross  |       | 0.00               | CCD Ref No * Created Or | n Save |   |
| ank * 125-526-52      | 45            | ✓ Date                 | * 6/14/20     | 17         | E     | E Fees |       | 0.00               |                         |        |   |
| P Type 🔸 Credit On A  | ccount        | ✓ Refe                 | ence Ref-01   |            |       | Net    |       | 0.00               |                         |        |   |
| Distribution Informat | tion          |                        |               |            |       |        |       | Site Batch Details |                         |        |   |
| × Remove              |               |                        |               |            |       |        |       | × Remove           |                         |        |   |
| Site No.*             | Site Name     | Site Type              | Customer      | Gross      | Fees  |        | Net   | Batch No.          | Gross                   | Fees   | N |
| Site 123              | Site 123 Desc | Dealer Site Shared Fee | s RCP Custon  | ier 100.00 | 10    |        | 90.00 |                    | 0.00                    | 0.00   |   |
|                       |               |                        |               | 0.00       | 0.00  |        | 0.00  |                    |                         |        |   |
|                       |               |                        |               |            |       |        |       |                    |                         |        |   |
|                       |               |                        |               |            |       |        |       |                    |                         |        |   |
| Paralisand Tanka      |               |                        |               | 100.00     | 10.00 |        | •     | E such Tanto       | 000                     | 000    |   |

9. Click Save button.